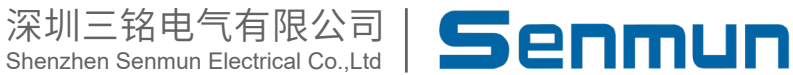

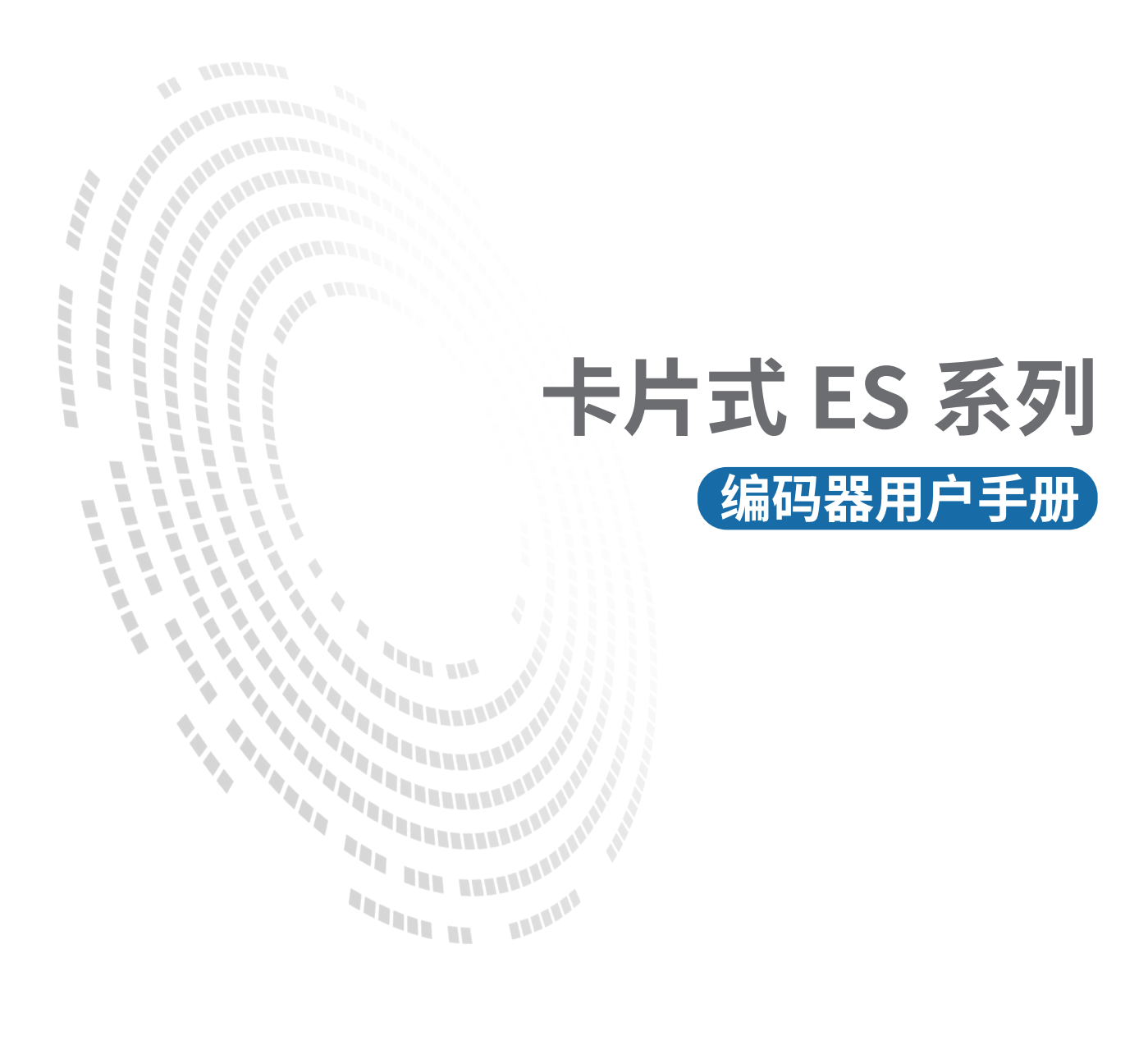

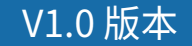

# 前言

#### ■版权声明

Copyright ©2023

深圳三铭电气有限公司版权所有,保留一切权利。非经本公司书面许可,任何单位和个 人不得擅自摘抄、复制本文件内容的部分或全部,并不得以任何形式传播。

Senmun和其它三铭商标均为深圳三铭电气有限公司的商标。

由于产品版本升级或其他原因,本文件内容会不定期进行更新,除非另有约定,本文件 作为参考使用,本文件中的所有陈述、信息和建议不构成任何明示或暗示的担保。

#### ■在线支持

除本手册外,可通过查询官网获取更多产品资料。 http://www.senmun.com

#### ■版本变更记录

| 修订日期     | 发布版本 | 变更内容 |
|----------|------|------|
| 2023年10月 | V1.0 |      |

## 安全注意事项

#### ■安全声明

本文档详细描述了卡片式总线IO 模块的使用方法,阅读背景为具有一定工程经验的人员。对于使用本资料所引发的任何后果,深圳三铭电气有限公司概不负责,在尝试使用 设备之前,请仔细阅读设备相关注意事项,务必遵守安全调试安全防御措施和操作程 序。

■安全注意事项

● 请务必设计安全电路,保证当模块故障异常或外部电源异常时,控制系统能及时安全 保护,避免人身伤害。

 超过额定负载电流或者负载短路等导致长时间过电流时,模块可能冒烟或着火,应在 外部设置保险丝或断路器等安全装置。

● 安装时,避免金属屑和电线头掉入模块的通风孔内,这有可能引起火灾、故障、误操 作;

● 安装后保证其通风面上没有异物,否则可能导致散热不畅,引起火灾、故障、误操 作;

● 安装时,应使适配器和子卡模块连接挂钩牢固锁定。如果模块安装不当,可导致误动 作、故障及脱落。

● 在进行模块的拆装时,必须将系统使用的外部供应电源全部断开之后再执行操作。如 果未全部断开电源,有可能导致触电或模块故障及误动作;

●请勿在下列场所使用模块:有灰尘、油烟、导电性尘埃、腐蚀性气体、可燃性气体的 场所;暴露于高温、结露、风雨的场合;有振动、冲击的场合。电击、火灾、误操作也 会导致产品损坏和恶化。

#### ■回收和处置

为了确保旧设备的回收和处理符合环保要求,请联系经认证的电子废料处理服务机构。

| 1. 产 | 品介绍                                         | )5 |
|------|---------------------------------------------|----|
| 2. 产 | ·品技术参数 ···································· | )5 |
| 3. 尺 |                                             | )6 |
| 4. 面 | 板指示灯 ······                                 | 8  |
| 5.接  | 线端子及接线说明                                    | 9  |
| 5.   | 1 接线脚位定义                                    | 19 |
| 5.   | 2 接线说明及要求                                   | .0 |
| 5.   | 3 接线图如下                                     | .1 |
| 6. 使 | 酒                                           | .2 |

# ▶1. 产品介绍

编码器模块根据输入的信号类型可以分为IHC01(NPN)、IHC02(PNP)、IHC02(差分),支持编码器 1、 2、4 倍率。本模块不能独立工作,需要和适配器组合使用。

## ≥2.产品技术参数

| 通用参数    |                                          |                      |             |  |  |  |
|---------|------------------------------------------|----------------------|-------------|--|--|--|
| 型号      | IHC01                                    | IHC03                |             |  |  |  |
| 功耗      | 120mA                                    |                      |             |  |  |  |
| 尺寸规格    |                                          | 96mm X 66mm X 14m    | m           |  |  |  |
|         | Ŭ                                        | 通用参数                 |             |  |  |  |
| 输入通道    | 1通道 NPN                                  | 1通道 PNP              | 1通道差分       |  |  |  |
| 输入滤波    |                                          | 默认: 10 可配置: 0~4      | 40          |  |  |  |
| 计数范围    | 0~429496                                 | 67295 或-2147483648~  | -2147483648 |  |  |  |
| 信号线最长距离 | 2M                                       | 2M                   | 10M         |  |  |  |
| 输入最大频率  |                                          | 1MHz                 |             |  |  |  |
| 正交编码器倍率 |                                          | X1、X2、X4             |             |  |  |  |
| 计数功能    | 计数禁用、锁存计数器、采样计数器、周期脉冲计数器频率、<br>旋转速度、周期测量 |                      |             |  |  |  |
|         | Ę                                        | <b>l</b> 源参数         |             |  |  |  |
| 额定输入电压  |                                          | 24VDC(18 $\sim$ 36V) |             |  |  |  |
| 额定电流消耗  | 40mA                                     |                      |             |  |  |  |
| 过压保护    | 支持                                       |                      |             |  |  |  |
| 隔离耐压    | 现场侧和数字侧AV500 V,通道间不隔离                    |                      |             |  |  |  |
|         | Ę                                        | 自源参数                 |             |  |  |  |
| 工作温度    | 0~55°C                                   |                      |             |  |  |  |
| 存储温度    | -20~+85°C                                |                      |             |  |  |  |
| 相对湿度    | 95% 无冷凝                                  |                      |             |  |  |  |
| 防护等级    | IP20                                     |                      |             |  |  |  |

# ≥3.尺寸外观

≥ 3.1 IHC01

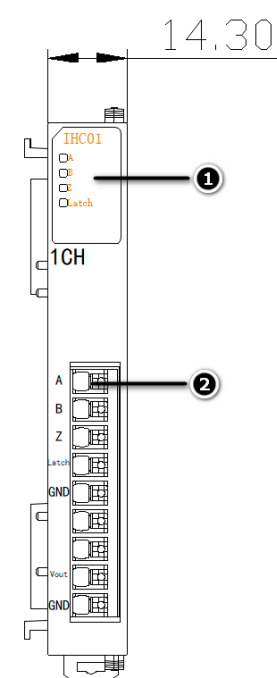

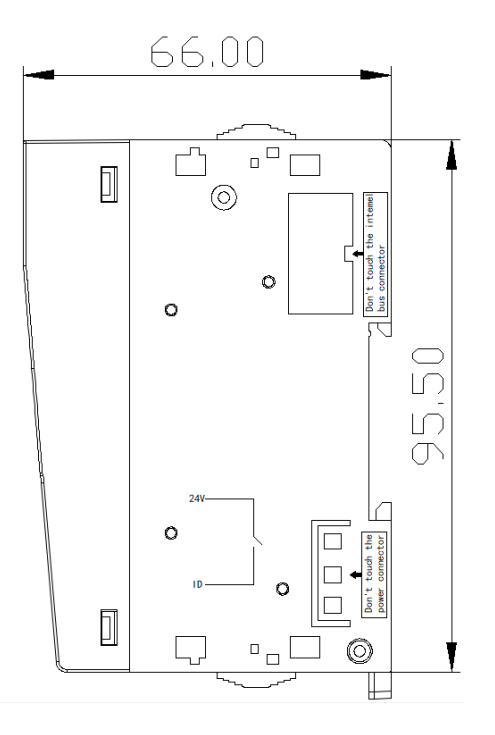

- ①:模块面板指示灯
- ②:接线端子

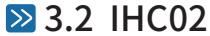

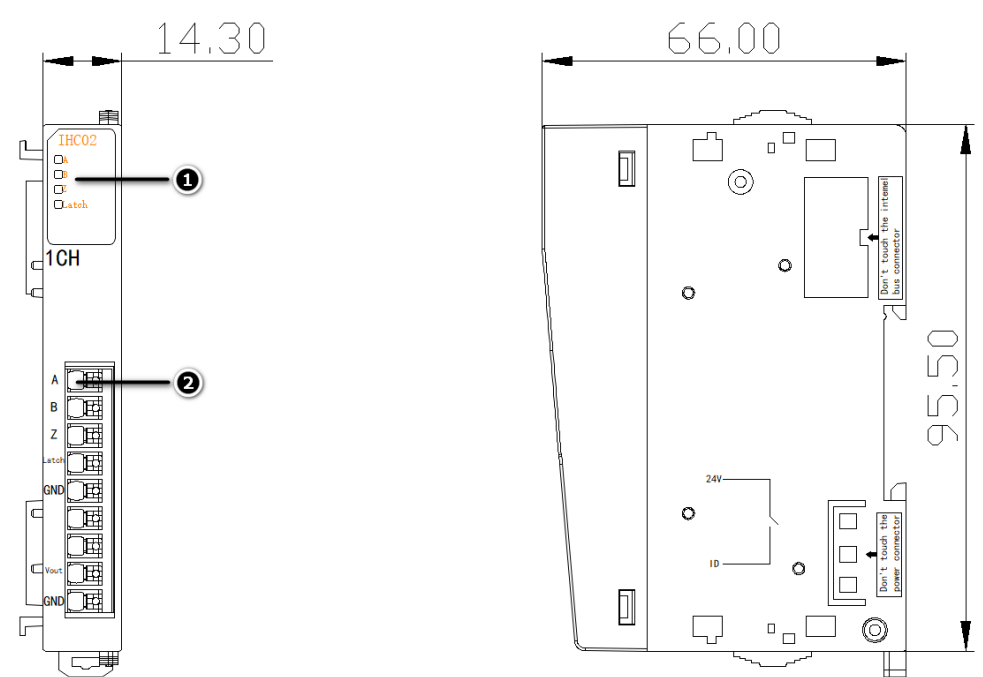

- ①:模块面板指示灯
- ②:接线端子

### ≥ 3.3 IHC03

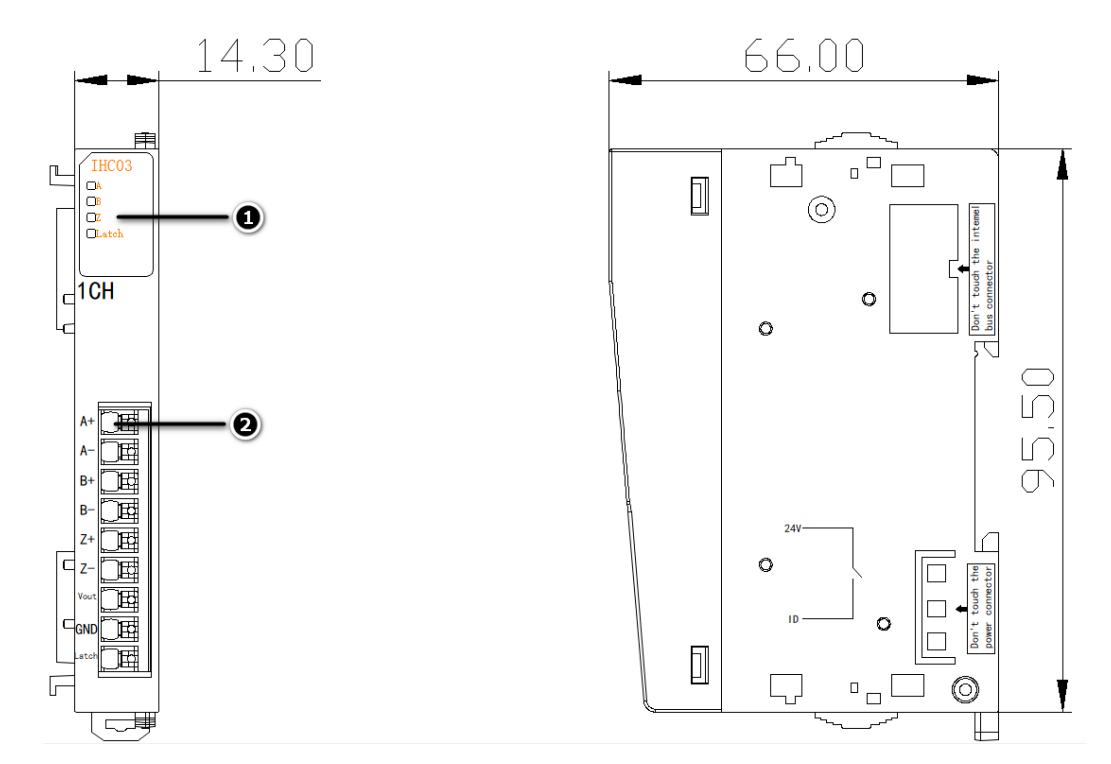

- ①:模块面板指示灯
- ②:接线端子

# ▶4. 面板指示灯

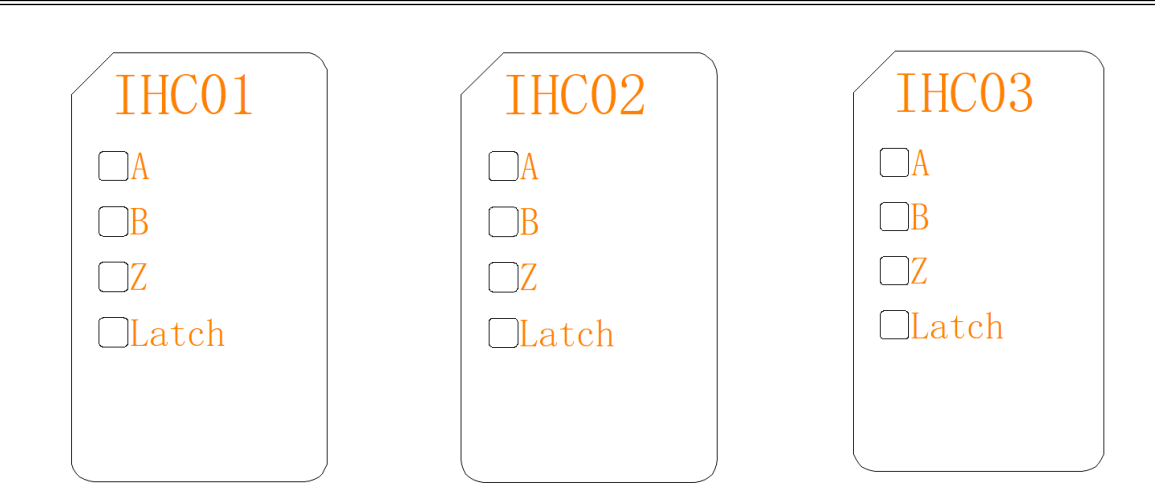

### LED 指示灯定义

| 含义          |
|-------------|
| 未接收到编码器A相信号 |
| 接收到编码器A相信号  |
| 含义          |
| 未接收到编码器B相信号 |
| 接收到编码器B相信号  |
| 含义          |
| 未接收到编码器Z相信号 |
| 接收到编码器Z相信号  |
| 含义          |
| 未接收到外部锁存信号  |
| 收到外部锁存信号    |
|             |

# ≥5. 接线端子及接线说明

### ≥ 5.1 接线脚位定义

### IHC01/IHC02

| 端子定义  | 说明        |
|-------|-----------|
| А     | 编码器A相输入   |
| В     | 编码器 B 相输入 |
| Z     | 编码器Z相输入   |
| Latch | 锁存信号输入    |
| SLD   | 屏蔽接地      |
| Vout  | 24V电源输出   |
| GND   | 信号参考地     |
|       |           |

### IHC03

| 端子定义  | 说明         |
|-------|------------|
| A+    | 编码器 A +输入  |
| A-    | 编码器 A- 相输入 |
| B+    | 编码器 B+相输入  |
| B-    | 编码器 B- 相输入 |
| Z+    | 编码器 Z+ 相输入 |
| Z-    | 编码器 Z-相输入  |
| Vout  | 5V电源输出     |
| GND   | 信号参考地      |
| Latch | 锁存信号输入     |

### ≥ 5.2 接线说明及要求

端子采用免螺丝设计,只需用手压入便可,无需使用任何其它工具可轻视实现接线和拆卸。

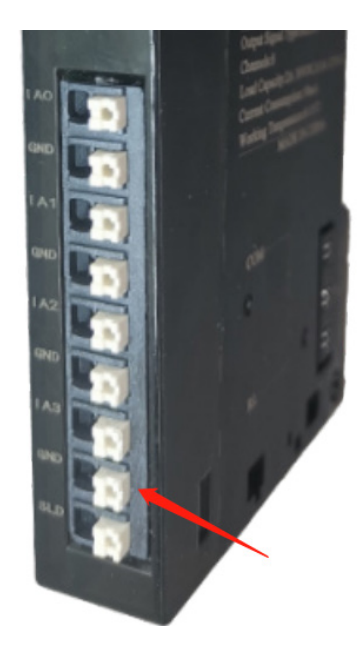

推荐将信号线压入管型冷压端子后接入接线端子。

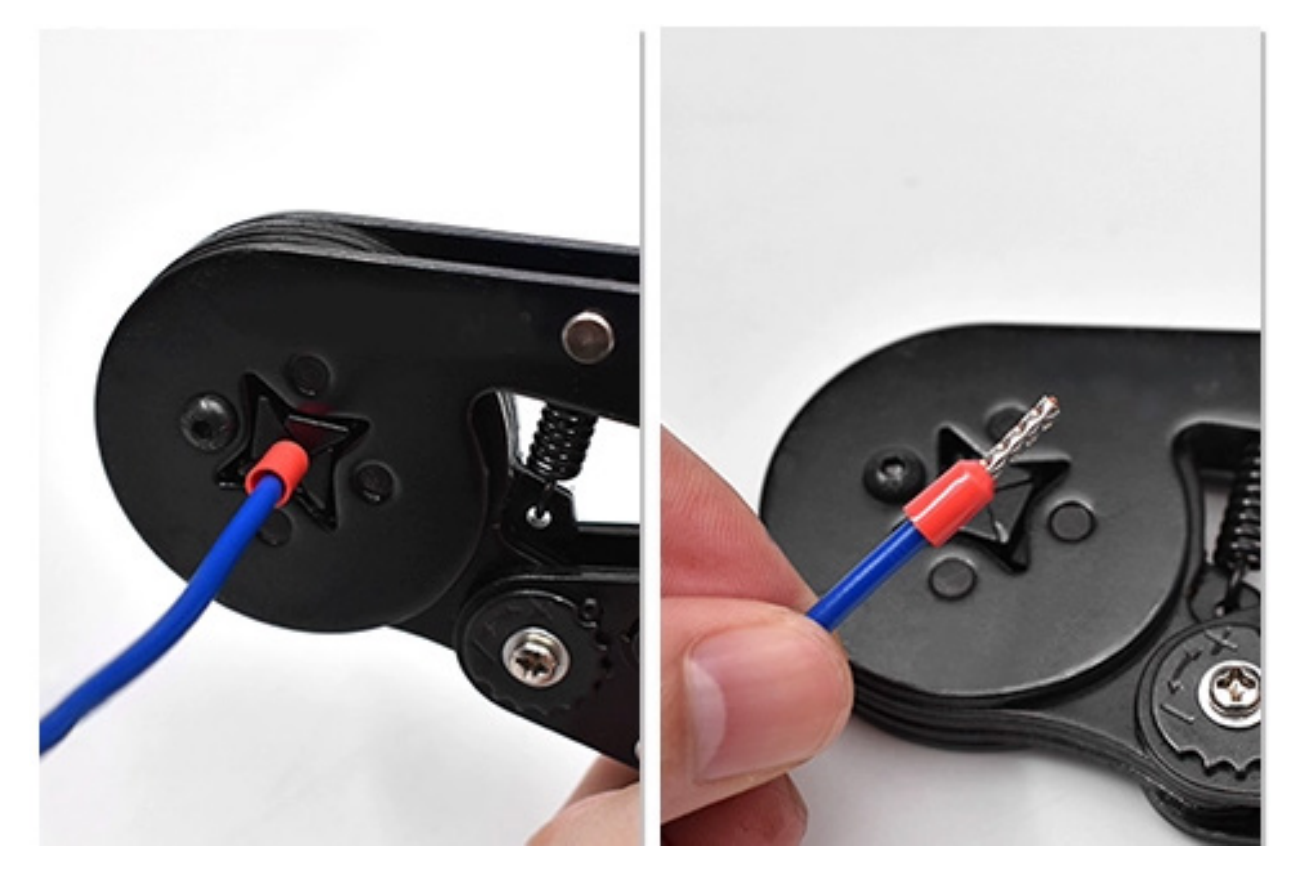

### ≥ 5.3 接线图如下

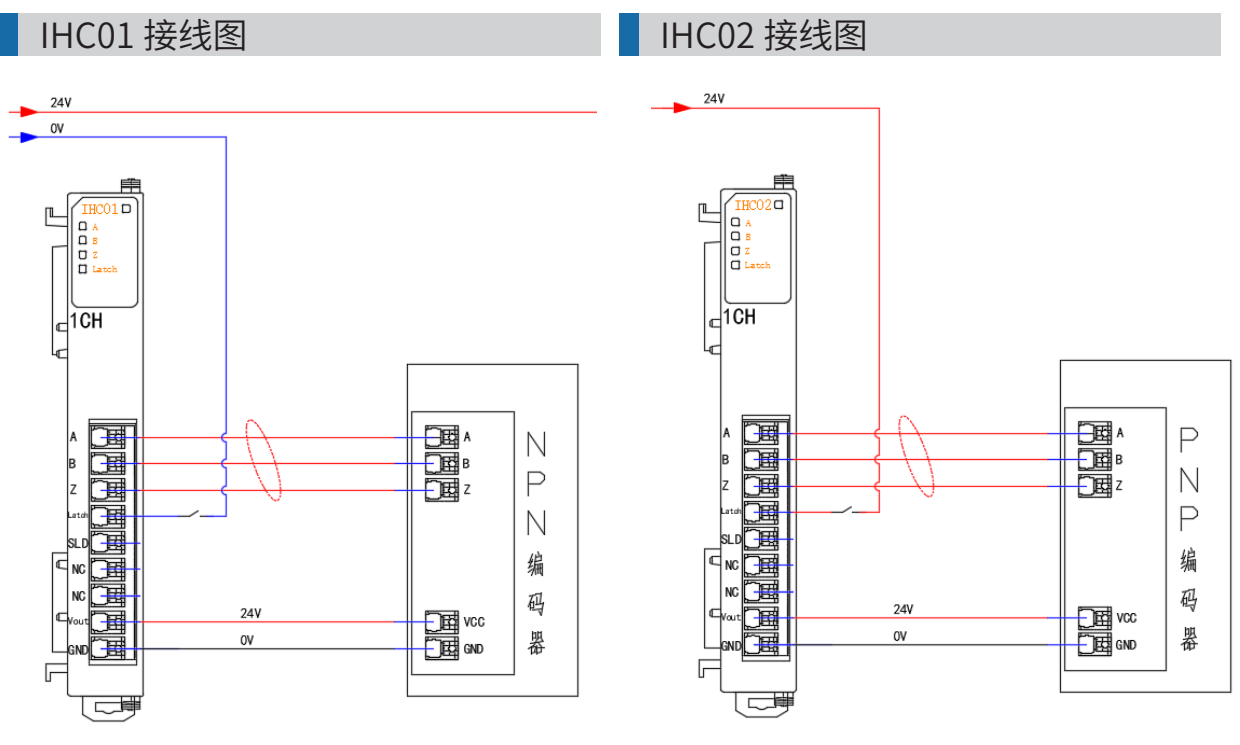

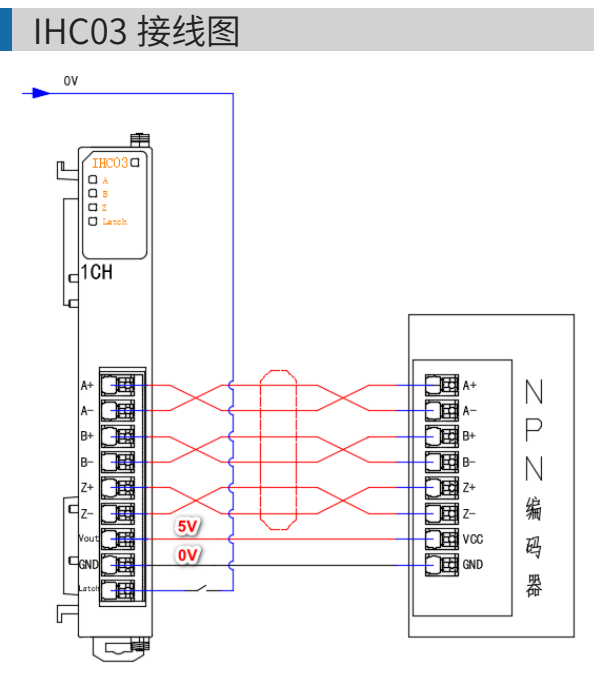

## ▶6.使用

IHC01/IHC02/IHC03 NPN、PNP、差分模块使用一致,输入输出参数如下表配置参数定义 首先确认配置文件是否是3.4以上版本

| September ECAT SM-ES100 V3.4  |
|-------------------------------|
| Sennidi _ECAT_SIVI-ESTOD_V3.4 |
|                               |
|                               |

--、编码器参数设置,在离线状态下点击编辑配置

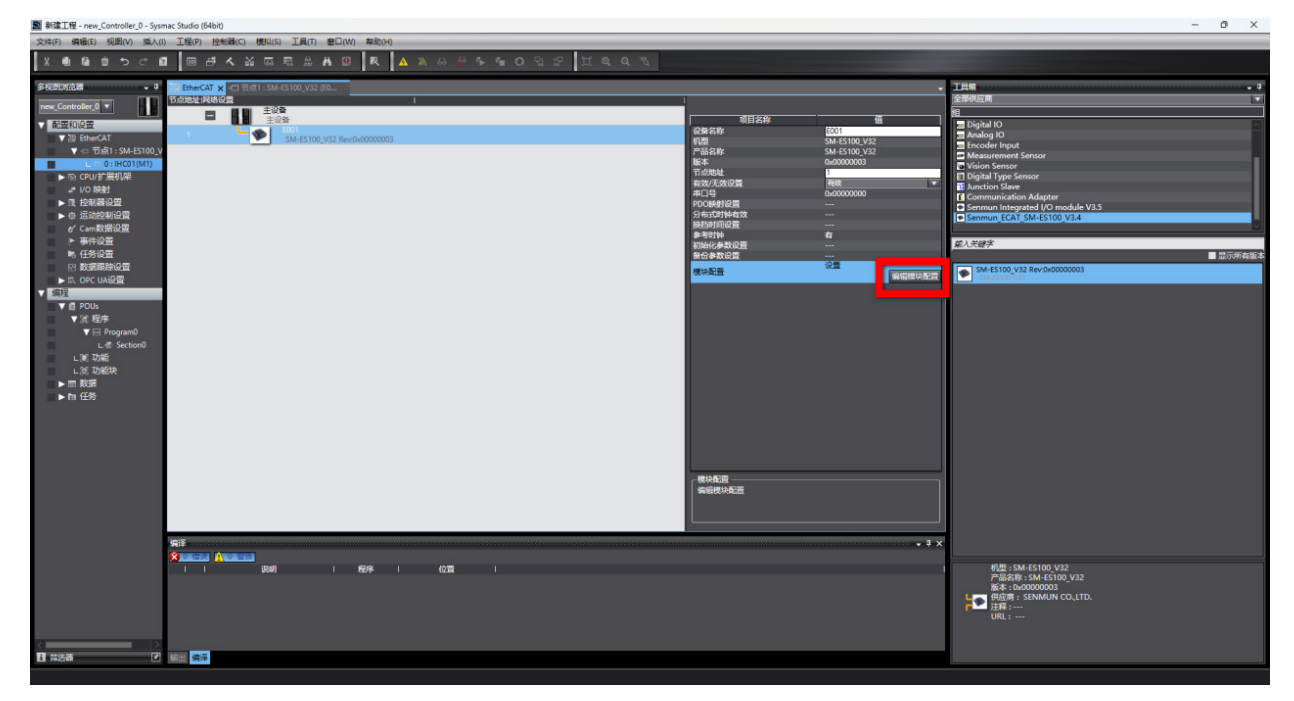

### 编辑初始化配置

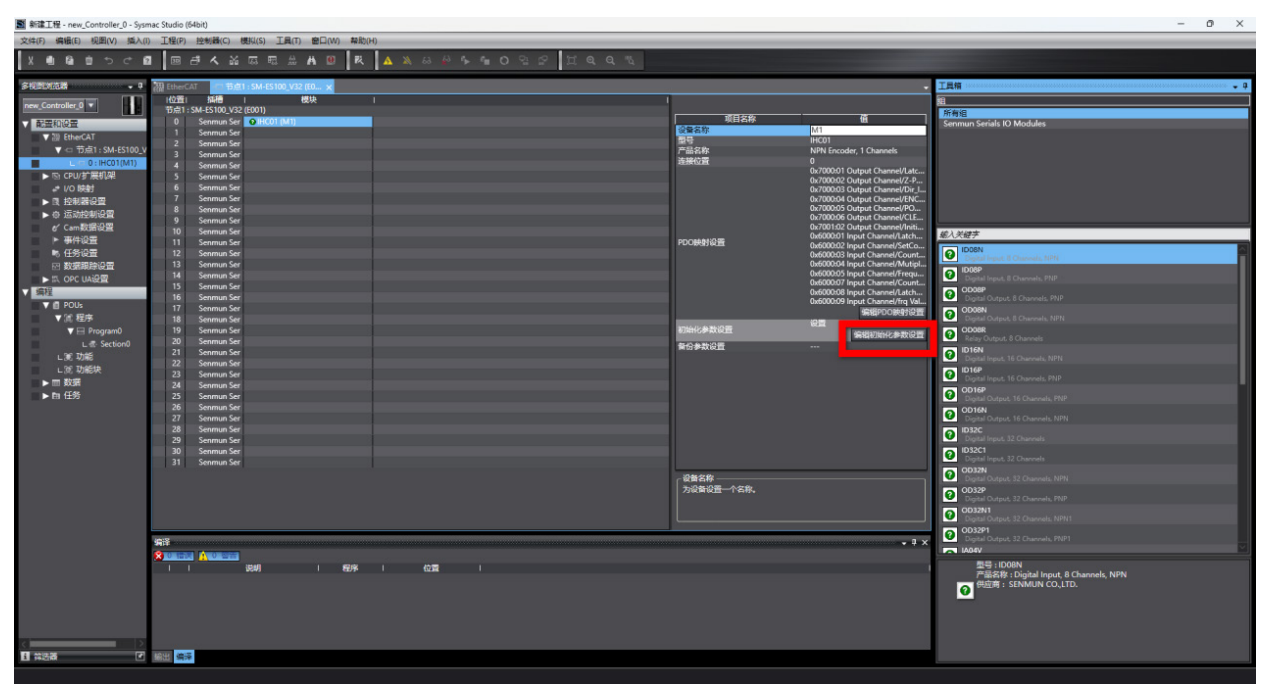

0x8020:01 IHC01 Config/Clear(0)/Hold(1) 0x8020:02 IHC01 Config/Encoder Resolution 0x8020:03 IHC01 Config/Encoder Filter 0x8020:04 IHC01 Config/Encoder Count Multiples 0x8020:05 IHC01 Config/Encoder Count Range

Clear Hold 掉电保持状态(默认不需要设置)

Encoder Resolution 编码器分辨率(默认不需要设置)

Encoder Filter 编码器滤波

Encoder Count Multiples 编码器倍率(默认是4倍率,假如编码器一圈2000脉冲,4倍 率收到的就是8000脉冲)

Encoder Count Range 编码器计数范围

二、使用参数

| National 新建工程 - new_Controller_0 - Sysmac Studio (64bit)     |                                               |                |  |  |  |  |  |
|--------------------------------------------------------------|-----------------------------------------------|----------------|--|--|--|--|--|
| 文件(F) 编辑(E) 视图(V) 插入(I) 工程(P) 控制器(C) 模拟(S) 工具(T) 窗口(W) 帮助(H) |                                               |                |  |  |  |  |  |
|                                                              | ै 🔨 🔏 🗔 🛤 🏨 🕅 🔍 🥂 🗛 🔌 🖧 🦓 👫                   |                |  |  |  |  |  |
| 多视图浏览器 🗸 🖣 EtherCA                                           | T - 口 节点1 : SM-ES100_V32 (E0 🧬 1/O 映射 🗙       |                |  |  |  |  |  |
| new_Controller_0 ▼ 位置                                        |                                               | は明 R/W 数据类型 交量 |  |  |  |  |  |
| ▼ 配置和设置 节点1                                                  | - M CM EC100 1/22                             |                |  |  |  |  |  |
| ▼ 潘 EtherCAT 插槽0                                             | ▼ IHC01                                       |                |  |  |  |  |  |
| ▼ -□ 节点1: SM-ES100 V                                         | Output Channel_Latch Enable_7000_01           | W BOOL         |  |  |  |  |  |
| I -□ 0: IHC01(M1)                                            | Output Channel_Z-Phase en_7000_02             | W BOOL         |  |  |  |  |  |
| ▶ □ CPU/扩展机架                                                 | Output Channel_Dir_Inv_7000_03                | W BOOL         |  |  |  |  |  |
|                                                              | Output Channel_ENC_Enable_7000_04             | W BOOL         |  |  |  |  |  |
|                                                              | Output Channel_POWER_LOSS_HOLD_ENABLE_7000_05 | W BOOL         |  |  |  |  |  |
|                                                              | Output Channel_CLEAR_VALUE_7000_06            | W BOOL         |  |  |  |  |  |
|                                                              | Output Channel_Initial Count Value_7001_02    | W UDINT        |  |  |  |  |  |
| 《 Cam数据设置                                                    | Input Channel_Latch Vaild_6000_01             | R BOOL         |  |  |  |  |  |
| ● 事件设置                                                       | Input Channel_SetCounter_Finished_6000_02     | R BOOL         |  |  |  |  |  |
| ■ 低务设置                                                       | Input Channel_CounterDir_6000_03              | R BOOL         |  |  |  |  |  |
|                                                              | Input Channel_Mutiple error_6000_04           | R BOOL         |  |  |  |  |  |
| ▶ 版 OPC UA设置                                                 | Input Channel_Frequency error_6000_05         | K BOOL         |  |  |  |  |  |
| ▼ 编程                                                         | Input Channel_Count Value_6000_07             |                |  |  |  |  |  |
| V 🗐 POUs                                                     | Input Channel_Laten Value_0000_06             |                |  |  |  |  |  |
| ▼ □ 程序                                                       | Input Channel_frq Value_6000_09               | R UDINI        |  |  |  |  |  |
| V ⊷ Program0 CDI #14                                         |                                               |                |  |  |  |  |  |
|                                                              |                                               |                |  |  |  |  |  |
| , s⊒ thas                                                    |                                               |                |  |  |  |  |  |
|                                                              |                                               |                |  |  |  |  |  |

| Output Channel_Latch Enable_7000_01           |
|-----------------------------------------------|
| Output Channel_Z-Phase en_7000_02             |
| Output Channel_Dir_Inv_7000_03                |
| Output Channel_ENC_Enable_7000_04             |
| Output Channel_POWER_LOSS_HOLD_ENABLE_7000_05 |
| Output Channel_CLEAR_VALUE_7000_06            |
| Output Channel_Initial Count Value_7001_02    |
| Input Channel_Latch Vaild_6000_01             |
| Input Channel_SetCounter_Finished_6000_02     |
| Input Channel_CounterDir_6000_03              |
| Input Channel_Mutiple error_6000_04           |
| Input Channel_Frequency error_6000_05         |
| Input Channel_Count Value_6000_07             |
| Input Channel_Latch Value_6000_08             |
| Input Channel_frq Value_6000_09               |

Output Channel latch Enable 7000 01 锁存值功能开启

Output Channel Z-Phase en 7000 02 Z相使能,打开Z相后每圈会收到1个Z相信号,收 到信号计数值会清零

Output Channel Dir Inv 7000 03 编码器计数方向

Output Channel ENC Enable 7000 04 编码器使能(需要打开使能才能使用计数功能, 否则编码器模块无任何响应)

Output Channel POWER LOSS HOLD ENABLE 7000 05 掉电保持功能

Output Channel CLEAR VALUE 7000 06 清除计数值

Output Channel Initial Count Value 7001 02 设置计数初始值

Input Channel Latch Vaild 6000 01 锁存功能开启信号

Input Channel SetCounter Finished 6000 02 设置计数结束

Input Channel CounterDir 6000 03 当前计数方向

Input Channel Mutiple error 6000 04 多圈错误

Input Channel Frequency error 6000 05 频率错误

Input Channel Count Value 6000 07 计数值

Input Channel Latch Value 6000 08 锁存值

Input Channel frg Value 6000 09

注释:锁存功能需要在开启Output Channel latch Enable 7000 01的状态下,接收到 Input Channel Latch Vaild 6000 01 锁存功能开启信号,才能在Input Channel Latch Value 6000 08 锁存值中锁存当前计数值

```
输出设置:每个编码器控制输出占据RWw3个word,具体内容如下
 typedef struct output
      {
            //int16_t set;
   uint16_t latch_en : 1;
   uint16_t z_phase_en : 1;
   uint16_t dir_inv : 1;
   uint16_t enc_en : 1;
   uint16_t power_loss_hold_en : 1;
   uint16_t clear_value : 1;
   uint16_t reserve : 10;
            int32_t counter_value;
      }__attribute__((__packed__)) output_t;
typedef struct input
      输入{
            //int16_t status;
   uint16_t status_lathch_vaild : 1;
   uint16_t status_set_counter_finished : 1;
   uint16_t status_counter_dir : 1;
   uint16_t status_multiple_err : 1;
   uint16_t status_frequency_err : 1;
   uint16_t status_reserve : 11;
            int32_t counter_value;
            int32_t latch_value;
            int32 t freq;
     }__attribute__((__packed__)) input_t;
```

|  | %Q1.0 | 布尔型    | TRUE  | TRUE  | M 🛓 | 锁存计数器开启  |
|--|-------|--------|-------|-------|-----|----------|
|  | %Q1.1 | 布尔型    | FALSE |       |     | Z相使能     |
|  | %Q1.2 | 布尔型    | FALSE |       |     | 计数方向切换   |
|  | %Q1.3 | 布尔型    | TRUE  | TRUE  | M 🛓 | 计数启动     |
|  | %Q1.4 | 布尔型    | FALSE |       |     | 掉电保持功能   |
|  | %Q1.5 | 布尔型    | FALSE | FALSE | M 🛓 | 计数清零     |
|  | %Q1.6 | 布尔型    | FALSE |       |     | 设置计数初始值  |
|  | %Q1.7 | 布尔型    | FALSE |       |     | 锁存功能开启信号 |
|  | %QD3  | 无符号十进制 | 100   | 100   | M 🛓 | 计数初始值    |
|  |       |        |       |       |     |          |
|  | %I1.0 | 布尔型    | FALSE |       |     | 锁存信号输入   |
|  | %11.1 | 布尔型    | FALSE |       |     | 设置计数结束   |
|  | %I1.2 | 布尔型 🔹  | FALSE |       |     | 当前计数方向   |
|  | %I1.3 | 布尔型    | FALSE |       |     | 多圈错误     |
|  | %11.4 | 布尔型    | FALSE |       |     | 频率错误     |
|  | %I1.5 | 布尔型    | FALSE |       |     |          |
|  | %I1.6 | 布尔型    | FALSE |       |     |          |
|  | %11.7 | 布尔型    | FALSE |       |     |          |
|  | %ID3  | 带符号十进制 | 100   |       |     | 计数值      |
|  | %ID7  | 带符号十进制 | 0     |       |     | 锁存计数值    |
|  | %ID11 | 带符号十进制 | 0     |       |     | 频率       |
|  | <新増>  |        |       |       |     |          |
|  |       |        |       |       |     |          |
|  |       |        |       |       |     |          |
|  |       |        |       |       |     |          |
|  |       |        |       |       |     |          |

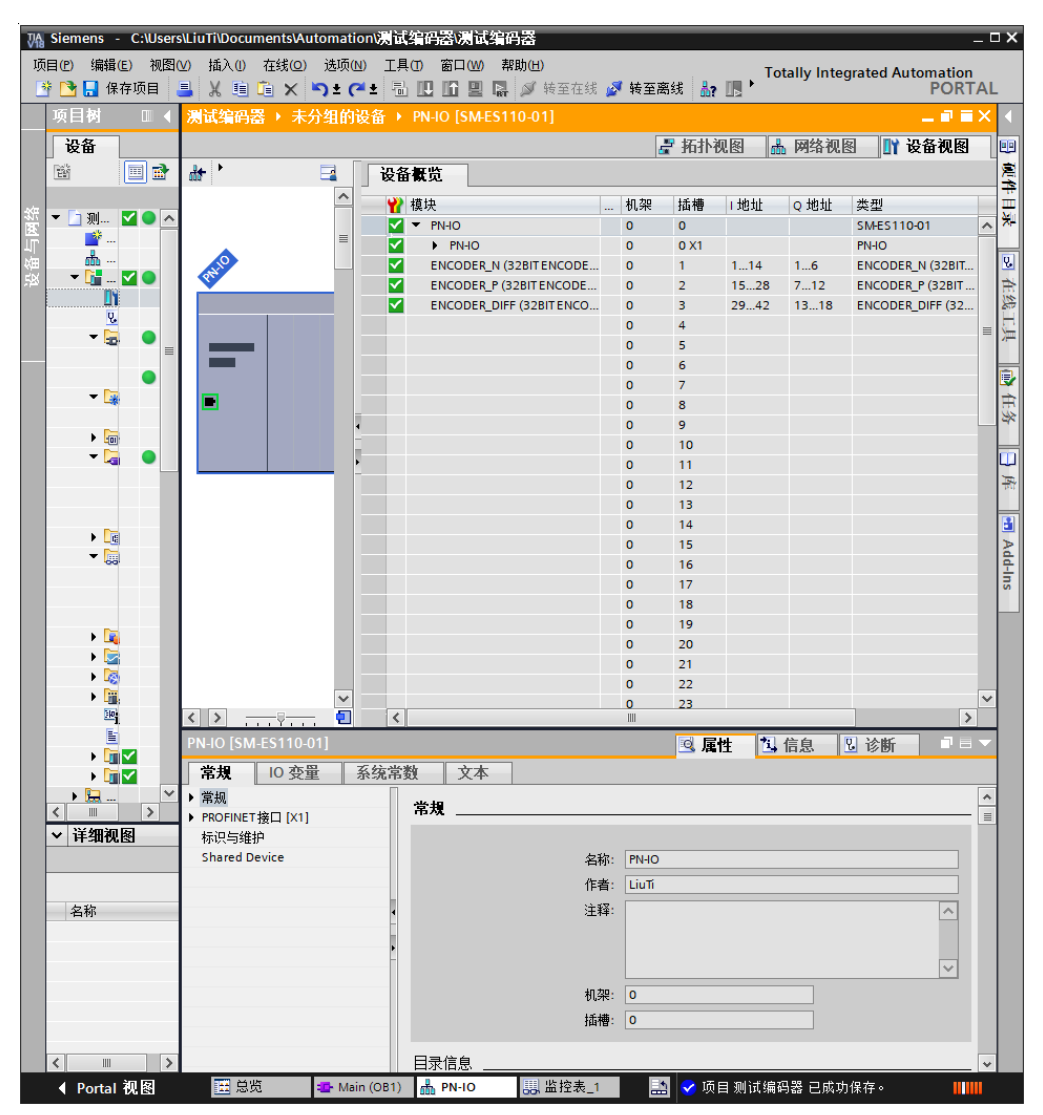

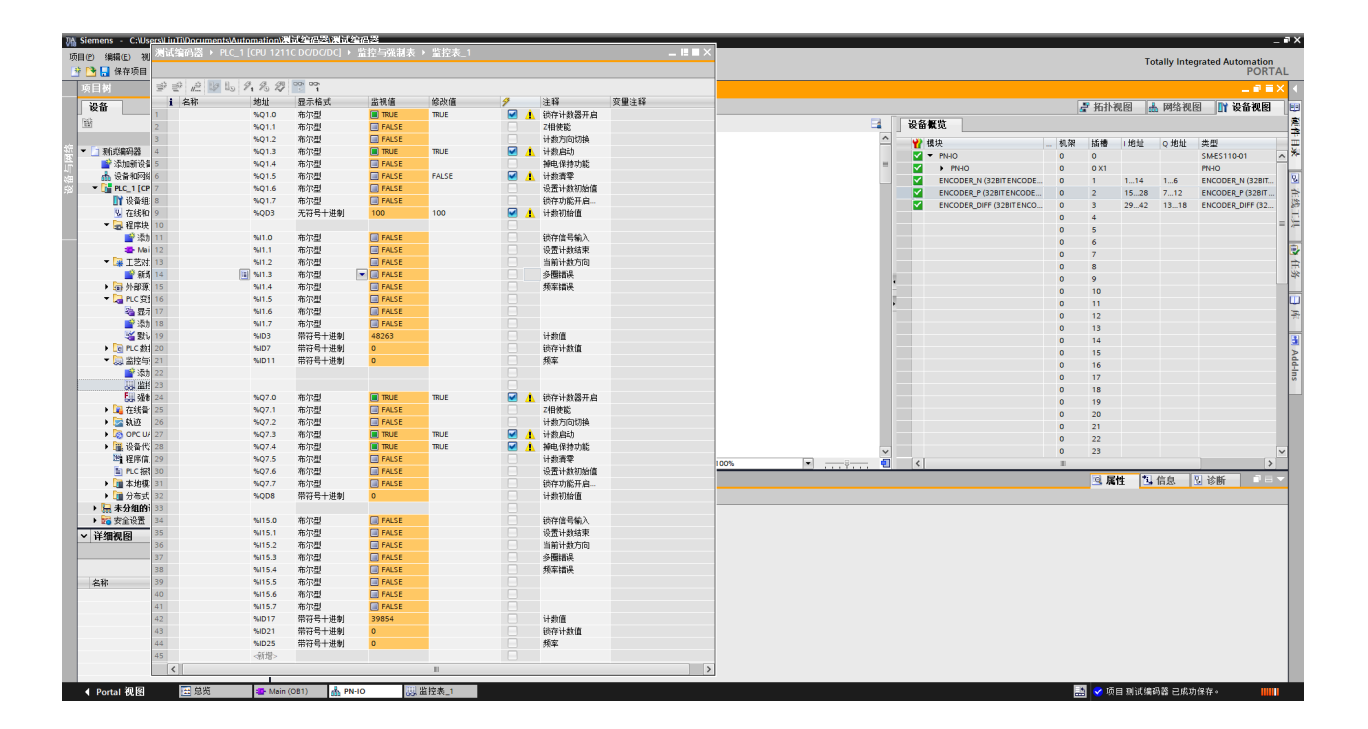

在三菱平台GX Works2中的使用 测试搭配 ①欧姆龙E6B2-CWZ6C编码器 ②PLC Q03UDV ③模块SM-ES130+IHC01

一、导入配置文件 打开GX-Works2

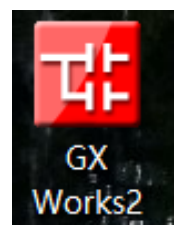

点击-工具-配置文件管理-登录

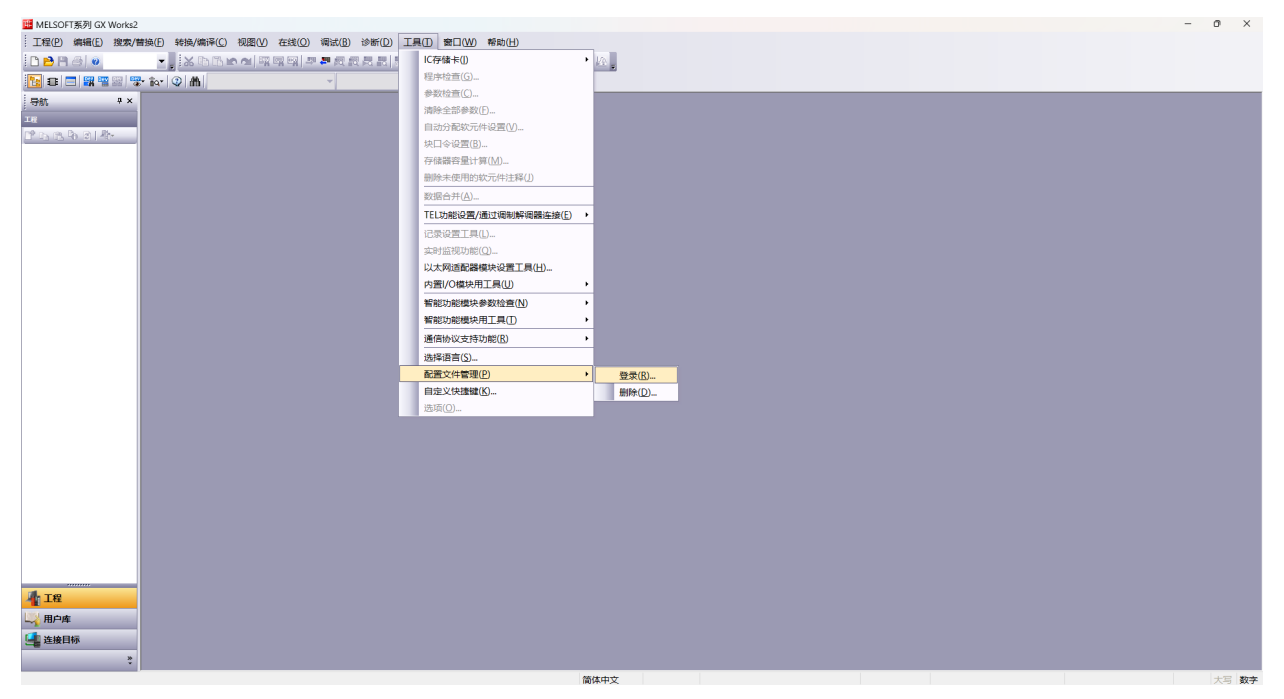

二、设置模块IP

打开IP设置软件

| ~<br>名称                          | 修改日期             | 类型           | 大小    |
|----------------------------------|------------------|--------------|-------|
| Senmun_IPSetting1.0.2.exe        | 2024/5/8 11:35   | 应用程序         | 70 KB |
| Senmun_IPSetting1.0.2.exe.config | 2023/12/22 17:50 | XML Configur | 1 KB  |
| Senmun_IPSetting1.0.2.pdb        | 2024/5/8 11:35   | Program Deb  | 92 KB |

将模块和PC网口连接起来,选择对应的主机IP

| 2   | Senm                 | un_IPSett            | ing1.0.2 |         |             |    |                                                                                                    | -                                                                                          |                                                  | ×                                       |
|-----|----------------------|----------------------|----------|---------|-------------|----|----------------------------------------------------------------------------------------------------|--------------------------------------------------------------------------------------------|--------------------------------------------------|-----------------------------------------|
| Π   | Scan (               | & Setting            |          |         |             |    |                                                                                                    |                                                                                            |                                                  |                                         |
| · · | Soan (<br>IP列录<br>▶* | * Setting<br>長<br>序号 | IP地址     | MAC‡也士上 | <u>产品名称</u> | 类型 | 佐择 扫描/ [协议栈] 様 Ping/扫描IP Ping 湯试 192 主机 IP地址 192 日2 「所始扫描 「 P地址 192 「 ア 阿塘码 「 「修改 /则试IP IP 地址 192 「 ア 阿塘码 「 「 「 「 「 「 「 「 「 「 「 「 「 」 」 」 」 」 」 | (操作<br>気<br>168<br>168<br>168<br>168<br>168<br>168<br>168<br>168<br>168<br>255<br>2<br>168 | 模式<br>0<br>37.1<br>200<br>30.223<br>1<br>1<br>55 | ¢ • • • • • • • • • • • • • • • • • • • |
|     | 信息                   | 提示:                  |          |         |             |    | □ 不修改<br>修改 IP                                                                                                    |                                                                                            | 孔测计                                              | t.                                      |
| Ľ   |                      |                      |          |         |             |    |                                                                                                    |                                                                                            |                                                  |                                         |

①点击开始扫描-②选择扫出来的IP-在红框填要改的IP③修改IP

| 😕 Se  | nmun_IPSet    | ting1.0.2 |                            |                     |    |                                                                                                    | -                                             |                               | ×             |
|-------|---------------|-----------|----------------------------|---------------------|----|----------------------------------------------------------------------------------------------------|-----------------------------------------------|-------------------------------|---------------|
| IP Sc | an & Setting  |           |                            |                     |    |                                                                                                    |                                               |                               |               |
| - IP3 | N表<br>序号<br>Ⅰ | 2         | NAC地址<br>CO-17-43-20-43-1D | 产品名称<br>netX 90 COM | 类型 | 选择 扫描<br>[协议栈]<br>Ping/扫描IP<br>Ping 测试 19<br>主机 IP地址 19<br>开始扫描<br>修改/测试IP<br>IP 地址 192<br>子网掩码 255 | /操作<br>莫式<br>2 168 2<br>2. 168. 2<br>6.<br>6. | 模式<br>0<br>50.223<br>止扫描<br>1 | 0<br>3 ~<br>i |
| 信     | 急提示:          |           | 扫描结束                       |                     | 8  | □ 回修改<br>默认网关<br>□ 不修改<br>修改IP                                                                      | 168<br><b>M</b>                               | 1<br>孔测计                      | 1<br><b>X</b> |

三、新建工程并设置

①选择对应PLC

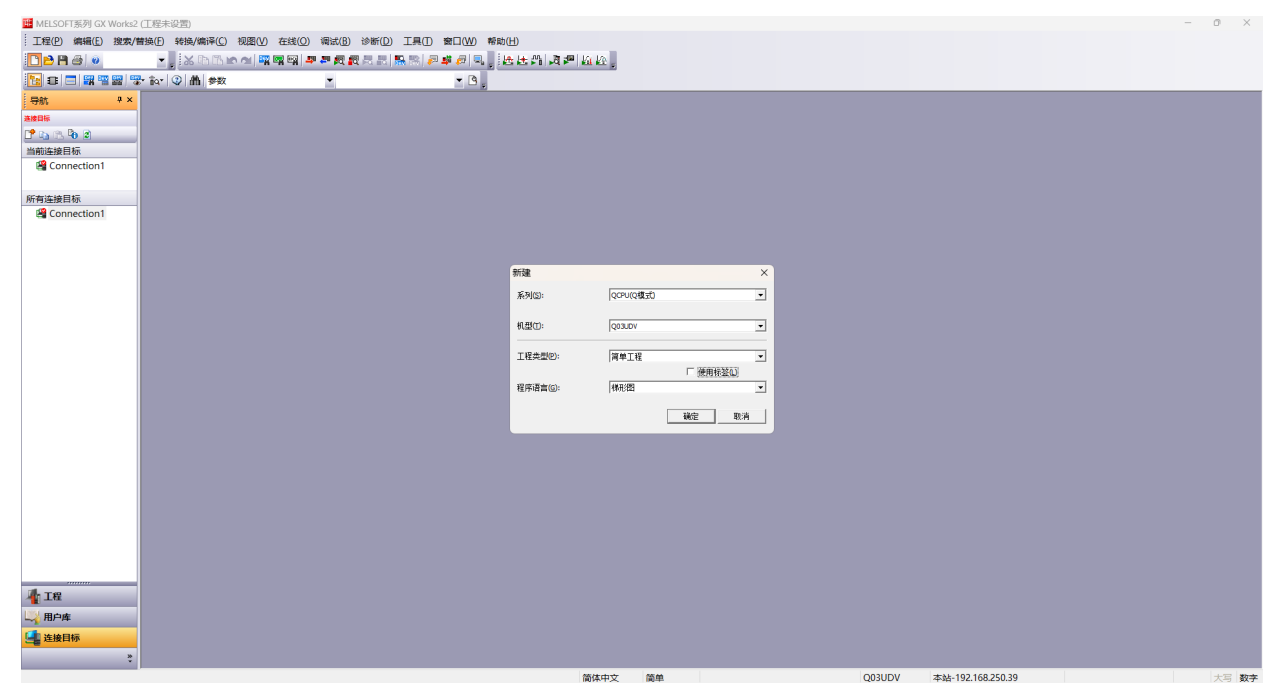

②点击连接PLC

| MELSOFT系列GX Works2<br>工程(P) 编辑(E) 按索/<br>□ 2 2 1 4 4 1 1 1 1 1 1 1 1 1 1 1 1 1 1 1 | : (工程未设置) - [(PRG)写入 MAIN 25<br>普换日 转换/编译(C) 视图(V) : | )<br>12线(0) 洞试(8) 诊断(D) 工具()<br>1 [11] - 李 奕 粲 叔 云 云 [13] [13] [13]                            | 〕 第□200 网络巴<br>□ # 月 見,」 医生活 現 # 紅 校,                                                                                                    | - 0 ×<br>- 8 × |
|------------------------------------------------------------------------------------|------------------------------------------------------|------------------------------------------------------------------------------------------------|----------------------------------------------------------------------------------------------------|----------------|
| 1 🗈 🚍 🚟 🚟 🖼                                                                        | ₽ fiar   ③   曲   参数                                  | •                                                                                              | ▼ ] 。 非常非常的 (1) 自己的 (1) 非常能能能能能能能能能。 (1) [1] [1] [1] [1] [1] [1] [1] [1] [1] [1]                                                                                                    |                |
| 导航 <sup>中</sup> ×                                                                  | 🖸 [PRG]写入 MAIN 2步 🗵                                  |                                                                                                |                                                                                                    | 4 🕨 🕶          |
| 中新 P×<br>methin<br>「♪」」、Pa 2)<br>州田は独目标<br>倒 Connection1<br>所有法律目标<br>Connection1  | 0 (PRG)Ęλ MAIN 2 ≠ ×<br>0                            | (加加)<br>(方明4)<br>(方明4)<br>(方明4)<br>(月1)<br>(月1)<br>(月1)<br>(月1)<br>(月1)<br>(月1)<br>(月1)<br>(月1 | SECON Connection1       X         Image: Connection1       X         Image: Connection1       X      < | [END ]         |
| ▲ 1段 ↓ 1段 ↓ 2段 ↓ 2段 ↓ 2段 ↓ 2段 ↓ 2段 ↓ 200                                           |                                                      | 71# SU                                                                                         |                                                                                                    |                |
|                                                                                    |                                                      |                                                                                                | 简体中文 无标签 Q03UDV 本站-192.168.250.39 0/2步                                                                                                    | 改写 大写 数字       |

| UB MELSOFT系列 GX Works                                                             | 2 (王程未设置) - [[PRG]写入 MAIN 2步] | (O) 调试(B) 诊断(D) 丁具(T) |                                                                                                    | 0 ×<br>_8× |
|-----------------------------------------------------------------------------------|-------------------------------|-----------------------|----------------------------------------------------------------------------------------------------|------------|
|                                                                                   |                               |                       | ·····································                                                                                                    |            |
|                                                                                   | ₽ 前 ③ 曲 参数                    | -                     | ▼ 3. 计提升投分记 可是关系 计推动数 建苯胺酸 人名英布莱 回 林 经分 经 12 回 4 心 4 元 4 元 4 元 4 元 4 元 4 元 4 元 4 元 4 元                                                                                                    |            |
| 导航 #×                                                                             | 🖳 [PRG]写入 MAIN 2步 🗵           |                       |                                                                                                    | 4 Þ 🗸      |
| 日本日本<br>日本日本<br>「学」に、下、下、主<br>当前に接身目标<br>④ Connection1<br>所有は接目标<br>④ Connection1 | 0   (PRGI5A MAIN 2# ⊠<br>0    |                       | Image: Section of the section of the section of th |            |
| ▲ I程<br>↓ 用户库<br>金波目标                                                             |                               |                       |                                                                                                    |            |
|                                                                                   |                               |                       | 簡体中文 无杨签 Q03UDV 本站-192.168.250.39 0/2步 改写                                                                                                    | 大写数字       |

| MELSOFT系列 GX Works2     III 程(P) 编辑(E) 搜索/目     III    IIII    IIII    IIII    IIII | (工程未设置)- (网络参数 以太网/CC IE/MELSECNET 个数)<br>請決() 转換/備译(C) 視躍(V) 在线(Q) 调試(B) 诊<br>                                                                                                    |                                                                                                    | - 0 ×<br>_8× |
|-------------------------------------------------------------------------------------|----------------------------------------------------------------------------------------------------|----------------------------------------------------------------------------------------------------|--------------|
|                                                                                     |                                                                                                    |                                                                                                    |              |
|                                                                                     | · IPRG)写入 MAIN 2世 鳥 网络参数 以太网/CC                                                                                                    |                                                                                                    | 4 0 -        |
|                                                                                     | C C E Felanda 田 L 中 公 田 Felanda 世 公 田 Felanda 田 L 中 公 田 Felanda 田 L 中 公 田 Felanda 田 L 中 Selanda 田 L 中 Selanda 田 L H H H H H H H H H H H H H H H H H H | Probuse     Normalized     Normalized |              |
|                                                                                     |                                                                                                    | 型方画線打印···· 型介画線代码                                                                                                    |              |
| ×                                                                                   |                                                                                                    | 篇体中文 无标签 Q03UDV 本址-192.168.250.39                                                                                                    | 大写数字         |

#### 配置网络

| A CC-Link IEF Basic配置                                                            | - 0 X                                                                                                    |
|----------------------------------------------------------------------------------|----------------------------------------------------------------------------------------------------|
| CC-Unix IEF Bask配置() 编辑() 视用公型并关词() 反映设置并关词())                                   |                                                                                                    |
| 立法院会称の自己に始め                                                                      | 模块一览 ×                                                                                                    |
| 20년(116) 0                                                                       | CC-Link IEF Basic选择 搜索模块 4 •                                                                                                    |
| ● 計畫 型号 消号 消费 消费 二十章 二十章 二十章 二十章 二十章 二十章 二十章 二十章 二十章 二十章                         | 田 CC-Link FE Basic 设备(通用)                                                                                                    |
| ▲ ● ● ● 本法       ● 本法       100 2 50.39 205.055.05         ● ● ● 本法       ● ● 本法 | B CO-Link EF Ball: CS H(20)     B A Bit     B A Bit     S A Bit     S A |
| 7-10<br>7-10                                                                     |                                                                                                    |
| <u> 始長の</u><br>この指示数 0<br>王記書 0<br>                                              |                                                                                                    |
| <br>新出                                                                           | ,<br>×                                                                                                    |
|                                                                                  |                                                                                                    |

获取完成后必须配置成256(占用4站)

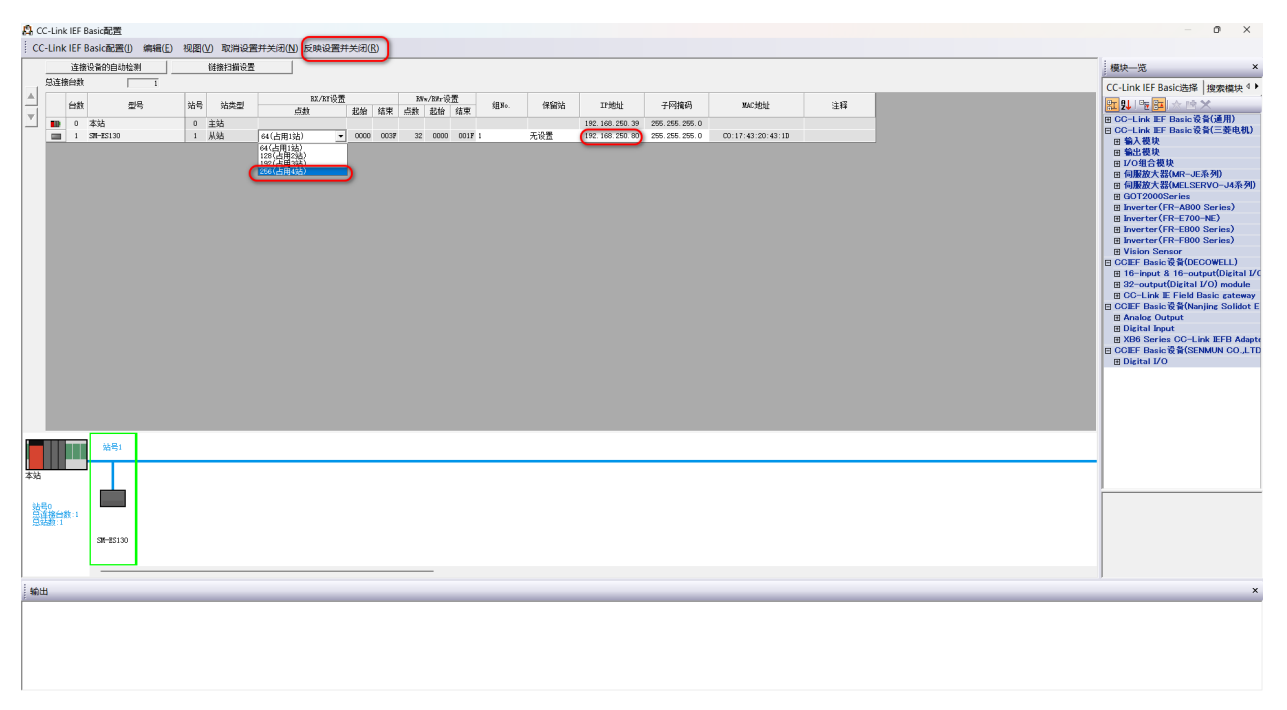

配置映射IO点位

| CC-Link IEF Basic设置 >                              |     |      |      |       |      |       |         |      |  |  |  |  |  |  |
|----------------------------------------------------|-----|------|------|-------|------|-------|---------|------|--|--|--|--|--|--|
| ✓ 使用CC-Link IEF Basic                              |     |      |      |       |      |       |         |      |  |  |  |  |  |  |
| 网络配置设置       网络配置设置       刷新设置                     |     |      |      |       |      |       |         |      |  |  |  |  |  |  |
| 链接侧CPV侧                                            |     |      |      |       |      |       |         |      |  |  |  |  |  |  |
| 软元件名                                               | 点数  | 起始   | 结束   |       | 软元件名 | 点数    | 起始      | 结束   |  |  |  |  |  |  |
| RX                                                 | 256 | 0000 | OOFF | +     | X 🗸  | 256   | 1000    | 10FF |  |  |  |  |  |  |
| RY                                                 | 256 | 0000 | OOFF | +     | Ч 🗸  | 256   | 1000    | 10FF |  |  |  |  |  |  |
| RWr                                                | 128 | 0000 | 007F | - 🕂 🌈 | D 🚽  | 128   | 1000    | 1127 |  |  |  |  |  |  |
| RWw                                                | 128 | 0000 | 007F | - 🕂 🕻 | D 🗸  | 128   | 2000    | 2127 |  |  |  |  |  |  |
| 首先请在网络配置设置中确定从站。<br>点数因从站的占用点数而更改,因此请在执行更改时重新修改内容。 |     |      |      |       |      |       |         |      |  |  |  |  |  |  |
|                                                    |     |      |      |       | 必须   | 设盂( 未 | :设置 / E | 已设置) |  |  |  |  |  |  |
|                                                    |     |      | 默认   |       | 检查   | 设置    | 結束      | 取消   |  |  |  |  |  |  |

D1000对应上行数据,INPUT D2000对应下行数据,OUTPUT

|       |                                   | D2000.0 锁存功能开启<br>D2000.1 Z相功能启用<br>D2000.2 计数方向切换<br>D2000.3 计数功能启动<br>D2000.4 掉电保持功能<br>D2000.5 计数值清零 |
|-------|-----------------------------------|----------------------------------------------------------------------------------------------------|
| 软元件   | F E D C B A 9 8 7 6 5 4 3 2 1 0   | D2000.6 计数初始值功能开启                                                                                       |
| D2000 |                                   | 0                                                                                                    |
| D2001 |                                   | 0)                                                                                                    |
| D2002 | 0 0 0 0 0 0 0 0 0 0 0 0 0 0 0 0   | 0                                                                                                    |
| D2003 | 0 0 0 0 0 0 0 0 0 0 0 0 0 0 0 0 0 | 0                                                                                                    |
| D2004 | 0 0 0 0 0 0 0 0 0 0 0 0 0 0 0 0 0 | 0                                                                                                    |
| D2005 | 0 0 0 0 0 0 0 0 0 0 0 0 0 0 0 0 0 | 0 👋                                                                                                    |
| D2006 | 0 0 0 0 0 0 0 0 0 0 0 0 0 0 0 0 0 | 0 计粉初始值                                                                                                 |
| D2007 | 0 0 0 0 0 0 0 0 0 0 0 0 0 0 0 0 0 |                                                                                                    |
| D2008 | 0 0 0 0 0 0 0 0 0 0 0 0 0 0 0 0 0 | 0                                                                                                    |
| D2009 | 0 0 0 0 0 0 0 0 0 0 0 0 0 0 0 0 0 | 0                                                                                                    |
| D2010 | 0 0 0 0 0 0 0 0 0 0 0 0 0 0 0 0 0 | 0                                                                                                    |
| D2011 | 0 0 0 0 0 0 0 0 0 0 0 0 0 0 0 0   | 0                                                                                                    |
| D2012 | 0 0 0 0 0 0 0 0 0 0 0 0 0 0 0 0 0 | 0                                                                                                    |
| D2013 | 0 0 0 0 0 0 0 0 0 0 0 0 0 0 0 0 0 | 0                                                                                                    |
| D2014 | 0 0 0 0 0 0 0 0 0 0 0 0 0 0 0 0 0 | 0                                                                                                    |
| D2015 |                                   | 0                                                                                                    |

### 开启计数,初始值设置为100

| 软元件   | F | E | D | С   | В | A | 9 | 8   | 7 | 6 | 5   | 4        | 3 | 2       | 1 | 0 |     |
|-------|---|---|---|-----|---|---|---|-----|---|---|-----|----------|---|---------|---|---|-----|
| D2000 | 0 | 0 | 0 | 0   | 0 | 0 | 0 | 0   | 0 | 0 | 0   | 0        | 1 | 0       | 0 | 0 | 8   |
| D2001 | 0 | 0 | 0 | 0   | 0 | 0 | 0 | 0   | 0 | 1 | 1   | 0        | 0 | 1       | 0 | 0 | 100 |
| D2002 | 0 | 0 | 0 | 0   | 0 | 0 | 0 | 0   | 0 | 0 | 0   | 0        | 0 | 0       | 0 | 0 | 0   |
| D2003 | 0 | 0 | 0 | 0   | 0 | 0 | 0 | 0   | 0 | 0 | 0   | 0        | 0 | 0       | 0 | 0 | 0   |
| D2004 | 0 | 0 | 0 | 0   | 0 | 0 | 0 | 0   | 0 | 0 | 0   | 0        | 0 | 0       | 0 | 0 | 0   |
| D2005 | 0 | 0 | 0 | 0   | 0 | 0 | 0 | 0   | 0 | 0 | 0   | 0        | 0 | 0       | 0 | 0 | 0   |
| D2006 | 0 | 0 | 0 | 0   | 0 | 0 | 0 | 0   | 0 | 0 | 0   | 0        | 0 | 0       | 0 | 0 | 0   |
| D2007 | 0 | 0 | 0 | 0   | 0 | 0 | 0 | 0   | 0 | 0 | 0   | 0        | 0 | 0       | 0 | 0 | 0   |
| D2008 | 0 | 0 | 0 | 0   | 0 | 0 | 0 | 0   | 0 | 0 | 0   | 0        | 0 | 0       | 0 | 0 | 0   |
|       |   | - | L | - A | - |   |   | - A | - |   | - A | <b>.</b> | - | <u></u> |   |   |     |

#### 上行数据显示

| 软元件   | F  | Ε | D | С | В | A | 9 | 8 | 7 | 6 | 5 | 4 | 3 | 2 | 1 | 0 | 0                   |
|-------|----|---|---|---|---|---|---|---|---|---|---|---|---|---|---|---|---------------------|
| D1000 | ]0 | 0 | 0 | 0 | 0 | 0 | 0 | 0 | q | 0 | 0 | 0 | 0 | 0 | 0 | 0 | 0 D1000.0 锁存信号显示    |
| D1001 | ο  | 0 | 0 | 0 | 0 | 1 | 0 | 1 | 0 | 1 | 0 | 1 | 1 | 0 | 0 | 0 | 0 1368 D1000.1 计数结束 |
| D1002 | 0  | 0 | 0 | 0 | 0 | 0 | 0 | 0 | 0 | 0 | 0 | 0 | 0 | 0 | 0 | 0 | o0 D1000.2 当前计数方向   |
| D1003 | 0  | 0 | 0 | 0 | 0 | 0 | 0 | 0 | 0 | 0 | 0 | 0 | 0 | 0 | 0 | 0 |                     |
| D1004 | 0  | 0 | 0 | 0 | 0 | 0 | 0 | 0 | 0 | 0 | 0 | 0 | 0 | 0 | 0 | 0 | 0 0 1 1 1 数值        |
| D1005 | 0  | 0 | 0 | 0 | 0 | 0 | 0 | 0 | 0 | 0 | 0 | 0 | 0 | 0 | 0 | 0 |                     |
| D1006 | 0  | 0 | 0 | 0 | 0 | 0 | 0 | 0 | 0 | 0 | 0 | 0 | 0 | 0 | 0 | 0 | o o 💊               |
| D1007 | 0  | 0 | 0 | 0 | 0 | 0 | 0 | 0 | 0 | 0 | 0 | 0 | 0 | 0 | 0 | 0 | 0 0 🛰 锁存值           |
| D1008 | 0  | 0 | 0 | 0 | 0 | 0 | 0 | 0 | 0 | 0 | 0 | 0 | 0 | 0 | 0 | 0 | 0 0                 |
| D1009 | 0  | 0 | 0 | 0 | 0 | 0 | 0 | 0 | 0 | 0 | 0 | 0 | 0 | 0 | 0 | 0 | 0 0                 |
| D1010 | 0  | 0 | 0 | 0 | 0 | 0 | 0 | 0 | 0 | 0 | 0 | 0 | 0 | 0 | 0 | 0 | 0 0                 |
| D1011 | 0  | 0 | 0 | 0 | 0 | 0 | 0 | 0 | 0 | 0 | 0 | 0 | 0 | 0 | 0 | 0 | 0 0                 |
| D1012 | Ιn | Ω | Ω | Ω | Ω | Ω | Ω | Ω | Ω | Ω | Ω | Ω | Ω | Ω | Ω | Π | n n                 |